## 包括契約ソフトウェア

## ☆マイクロソフト包括契約プログラム

公費・科研費などで購入した研究室や教職員のコンピュータには, Office 製品のインストールや Windows OS 製品のアップグレードがで きます.

※詳細は総合メディア基盤センターの Web サイトをご確認ください https://www.imc.kanazawa-u.ac.jp/service/Mslicense

## \* Office 365 ProPlus

金沢大学のすべての教職員と学生は,在籍期間中,マイクロソフトの「Office 365 ProPlus」を私費で購入したコンピュータにも追加費用を支払うことなく使用できます.(5台/1人)

※ソフトウェアの利用申請は,総合メディア基盤センターの Web サイトの「申請サイト」から申請してください. https://www.imc.kanazawa-u.ac.jp/service/mso

## ✿ Adobe 包括契約プログラム

公費・科研費などで購入した研究室や教職員のコンピュータには, Adobe Creative Cloud の各ソフトウェアをインストールし,使用でき ます.

※詳細は総合メディア基盤センターの Web サイトをご確認ください. https://www.imc.kanazawa-u.ac.jp/service/adb

総合メディア基盤センター数直紹介

## ☆第1,第2演習室

演習用 PC が 81 台ずつ設置された教室です.

Adobe Photoshop や Illustrator, SPSS など, この教室の PC にのみ インストールされているアプリケーションもあります. プログラミン グ実習やコンピュータを活用した演習などに使用されます.

## ☆ 多目的教室

グループワークを中心に活動が行えるようにつくられた教室です.

三方の壁全面がホワイト ボードとして使え,各面2 機ずつのプロジェクターが 配置されています.教室の 真ん中には,床面に投影 するプロジェクターも配 置されており,新しい形態 の授業を行うことが可能で す.この教室は,主にPBL (Problem/Project Based Learning)型の授業に使用 されます.

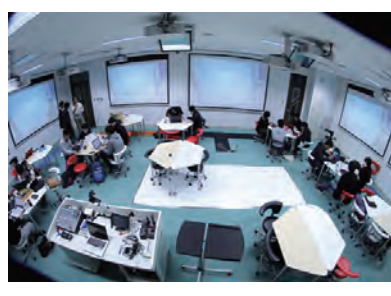

#### 金沢大学生協 角間購買部相談カウンター

金沢大学オリジナルパソコンに関する販売・故障・修理などの ご相談を受け付けています.(TEL:076-264-1424)

> 営業時間:月~金曜/9:00 - 17:00 土曜/9:00 - 14:00 ※詳しい営業時間は金沢大学生協の Web サイトでご確認ください.

#### パソコン相談カウンター(総合メディア基盤センター2階)

パソコン,アカンサスポータル,包括ライセンス,ICT 全般のお問い合わせ を受け付けています .以下の時間帯に窓口へ直接お越しください .

受付時間:月~金曜/ 9:00 ~ 12:00, 13:00 ~ 16:15 (祝祭日除く)

もしくは,アカンサスポータルのログイン画面上部の 「お問い合わせ・よくある質問はこちら」をクリックし, 「メールでのお問合せフォーム」に入力してください.

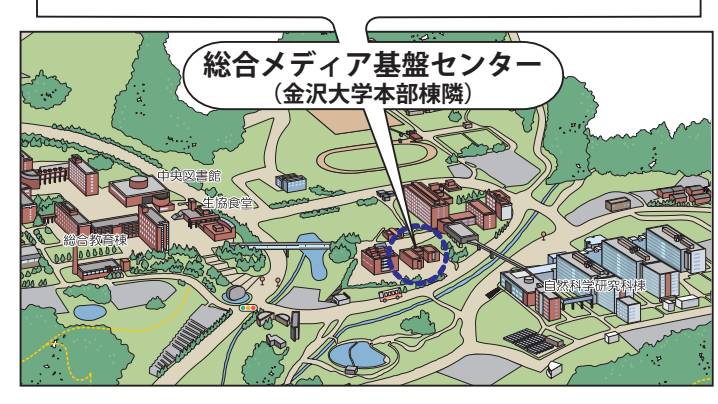

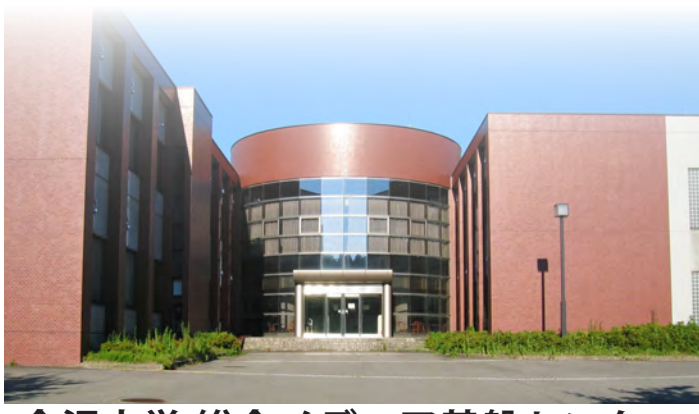

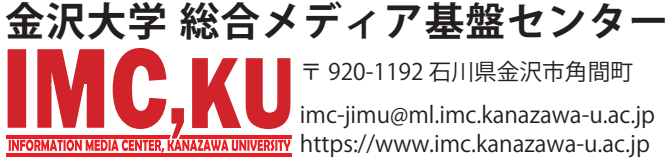

# info. Core No.30 PRESS 2019

- » 金沢大学のネットワーク
  - \* KAINSE
  - \* アカンサスポータルの利用
  - \* 金沢大学 | Dとネットワーク | D
- »アカンサス印刷サービス
- »学内認証無線ネットワークの接続方法
- »統合アカウント管理システム
- »包括契約ソフトウェア
- »総合メディア基盤センター教室紹介

金沢大学総合メディア基盤センター 情

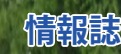

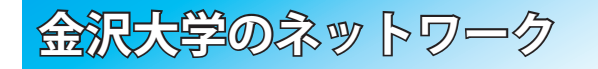

#### ☆KAINSとは?

\* KAINS : Kanazawa University Academic Integrated Network System 本学の教育や研究のために整備された、学内ネットワーク環境の総 称です. サークル活動や就職活動などへの利用までは制限されていま せんが, 金沢大学の学生として不適当な行為や, 他人に迷惑を掛ける 行為を行ってはいけません、悪質な場合は、停学や退学を含む処分が 下されることもあり得ます。

#### ☆ アカンサスポータルの利用

「アカンサスポータル」は、大学からのお知らせ、授業情報、就職情報、 図書サービス、本学教職員の研究・業務など、多岐にわたる学内の情 報やサービスを一元的に提供するシステムです. 授業の休講・補講通知, 大学事務係からのお知らせ、各種研究会・研修会の開

催案内、緊急時の連絡などが、アカンサスポータルで 案内されますので、1日1度はアクセスしてください. アカンサスポータルへは, Google などの検索サイト で「アカンサスポータル」と検索するか,右のQR コー 回炒奶 ドを使ってください.

## ☆ 金沢大学 | Dとネットワーク | D

金沢大学では、「金沢大学」D」と「ネットワーク」D」という二つ の | Dを日常的に使用します.両者の違いは、以下の通りです.

| 金沢大学丨D   | 学生は入学時,教職員は着任時に自動的に与えられ,生涯変更されないIDです.KU-SSO(金沢大学統合認証システム)の認証に使用し,金沢大学に所属している,或いは所属していたことを確認します.<br>多くの場合,アカンサスポータルにログインするために使用します.    |
|----------|----------------------------------------------------------------------------------------------------|
| ネットワークID | 統合アカウント管理システムから自分で取得するIDで,金沢大学<br>キャンパス内で皆さんのパソコンやスマートフォンを KAINS-WiFi に<br>接続するために使用します.このIDはメールアドレスにもなりま<br>す.詳細は「統合アカウント管理システム」を参照. |

## アカンサス印刷サービス (オンデマンドプリントサービス)

☆ キャンパス内各所に カラープリンターを設置

設置場所は,総合教育棟,図書館(中央, 自然研,医学,保健),医学類教育棟,人間社 会(そだてるーム,第2講義棟),自然研本館, 総合メディア基盤センターです. 各プリンターに設定マニュアル,操作マ ニュアルを用意しています. ※学生の他,教職員も利用できます.

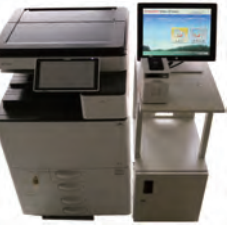

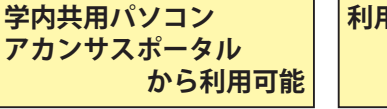

利用料(印刷代)は、 生協雷子マネー で支払い 営肉駆匪無線ネットワークへの接続方法

## SSID 名 「KAINS-WiFi ] に接続して下さい!

## Windows10

- 【1】「タスクバー通知領域」の [ネットワークアイコン] をクリックし, 「KAINS-WiFi] → 「接続]をクリックする.
- 【2】 ネットワーク認証フォームに《ネットワーク ID》と《パスワード》 を入力、「OK]をクリックする.
- 【3】「接続を続けますか?〕で「接続」をクリックする.

#### macOS

- 【1】 [ネットワークアイコン]をクリックし, [Wi-Fi:入]にする.
- 【2】「ほかのネットワークに接続…」を選択する.
- 【3】 ネットワーク名に「KAINS-WiFi」と入力する.
- 【4】 セキュリティの選択で「WPA2 エンタープライズ」を選択する.
- 【5】[ユーザー名:]と[パスワード:]に、《ネットワーク | D》と《パ スワード》を入力する.
- 【6】「接続]をクリックする.

※ OS のバージョンによっては,操作方法が異なる場合があります.

#### Android

- 【1】[設定] → [無線とネットワーク] → [Wi-Fi 設定] を順にタップし, 「Wi-Fi] にチェックする.
- 【2】「Wi-Fi ネットワーク」から,「KAINS-WiFi ]を選択する.

【3】「ID」と「パスワード」に《ネットワーク | D》と《パスワード》 を入力し, [接続] をタップする([匿名 ID] は空欄で良い)

※使用する機種, Android のバージョンによって, 操作方法が異なる場合があります.

## iPhone / iPad

【1】[設定] → [Wi-Fi] を順にタップし, [Wi-Fi] を [ON] にする. 【2】 [ネットワークを選択…]から, [KAINS-WiFi]を選択する. 【3】[ID] と [パスワード] に 《ネットワーク I D》 と 《パスワード》 を入力し、「接続」をタップする. 【4】「証明書] で「了解] をタップする. ※ iPhone / iPad の世代, iOS のバージョンによって,操作方法が異なる場合があります。

## ★ eduroam への接続

金沢大学では、角間・宝町・鶴間各キャンパスのほとんどの建屋内 で国際無線 LAN ローミング基盤である「eduroam」が利用できます. 本学の学生・教職員は、アカンサスポータルから eduroam ID を取得 でき、それを使って eduroam に接続できます。eduroam ID は学会や シンポジウム等で使用可能で、必要な分、期間だけ発行が可能です。 ※詳細は総合メディア基盤センターの Web サイトをご確認ください https://www.imc.kanazawa-u.ac.jp/service/eduroam/

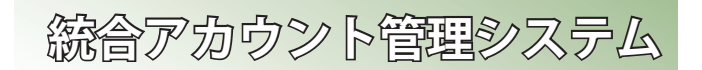

## ☆ネットワーク | Dの登録方法

ネットワーク | Dは、アカンサ スポータルから登録します. 既存 の | Dと重複しない限り, 自由に D名を設定できます。登録の手 順は次の通りです. ① アカンサスポータルにアクセス し、ホーム画面の最下部にある 「各種設定」の中にある「ネット ワーク ID 登録・変更(統合アカ ウント管理システム) | のリンク をクリックする. ②「ネットワーク ID / メールアド レス登録」をクリックし、利用 規約に同意する。

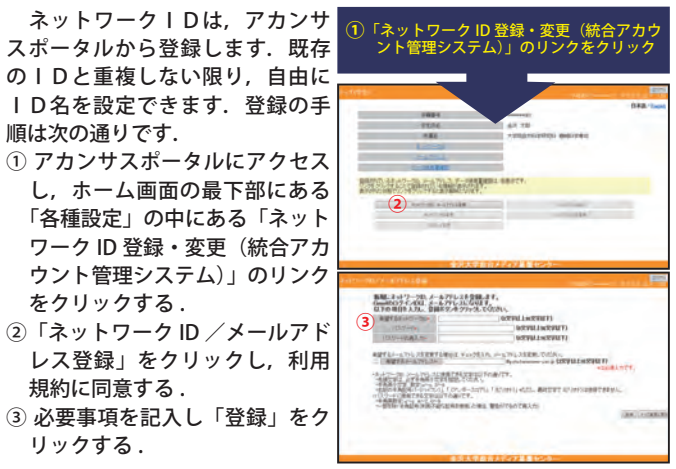

## \* 電子メール

リックする.

金沢大学では、全教職員・学生に対しメールアドレスを発行してい ます、このメールアドレスは、教職員・学生が金沢大学在籍期間中に 限り有効です.メールアドレスは、ネットワーク | Dを取得したとき に自動的に発行されます.メールアドレスの書式は以下の通りです.

教職員:[ネットワーク | D]@staff.kanazawa-u.ac.jp 学生:[ネットワークID]@stu.kanazawa-u.ac.jp

なお、学生用の @stu.kanazawa-u.ac.jp は、Google の「G Suite for Education」を利用しています。また、2017年度からはネットワーク IDと異なる文字列をメールアドレスに利用可能となりました。 ※詳細は総合メディア基盤センターの Web サイトをご確認ください. https://www.imc.kanazawa-u.ac.jp/service/email

## ☆教室等の有線 LAN からのアクセス方法

教室等の有線 LAN から Web サイトにアクセスすると、ブラウザ上 で認証を求められますので、ネットワーク | Dで認証をしてください.

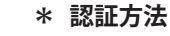

 Network ID 入力欄に「ネット ワークID」を入力する. Password 入力欄に「パスワー ド を入力する. ③「LOGIN」をクリックする.

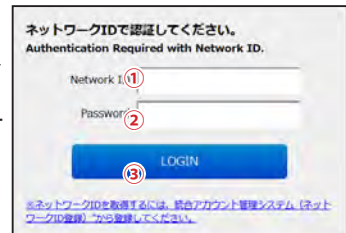

※アカンサスポータルから印刷予約ができます.

※学生証・職員証が必要